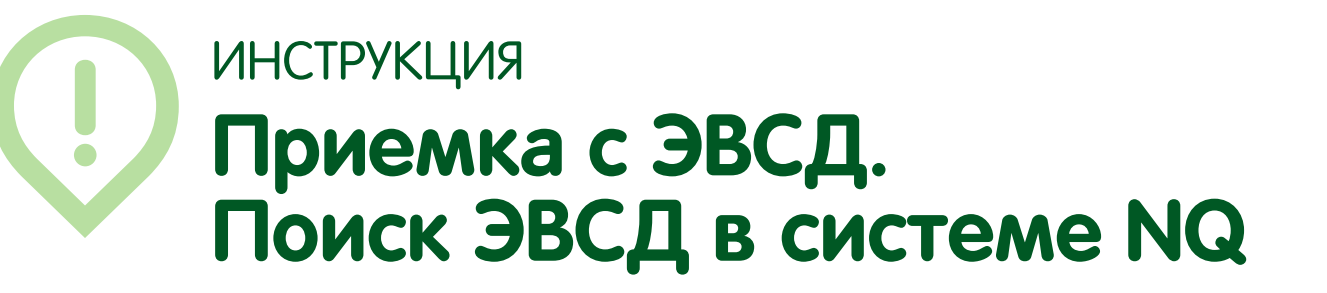

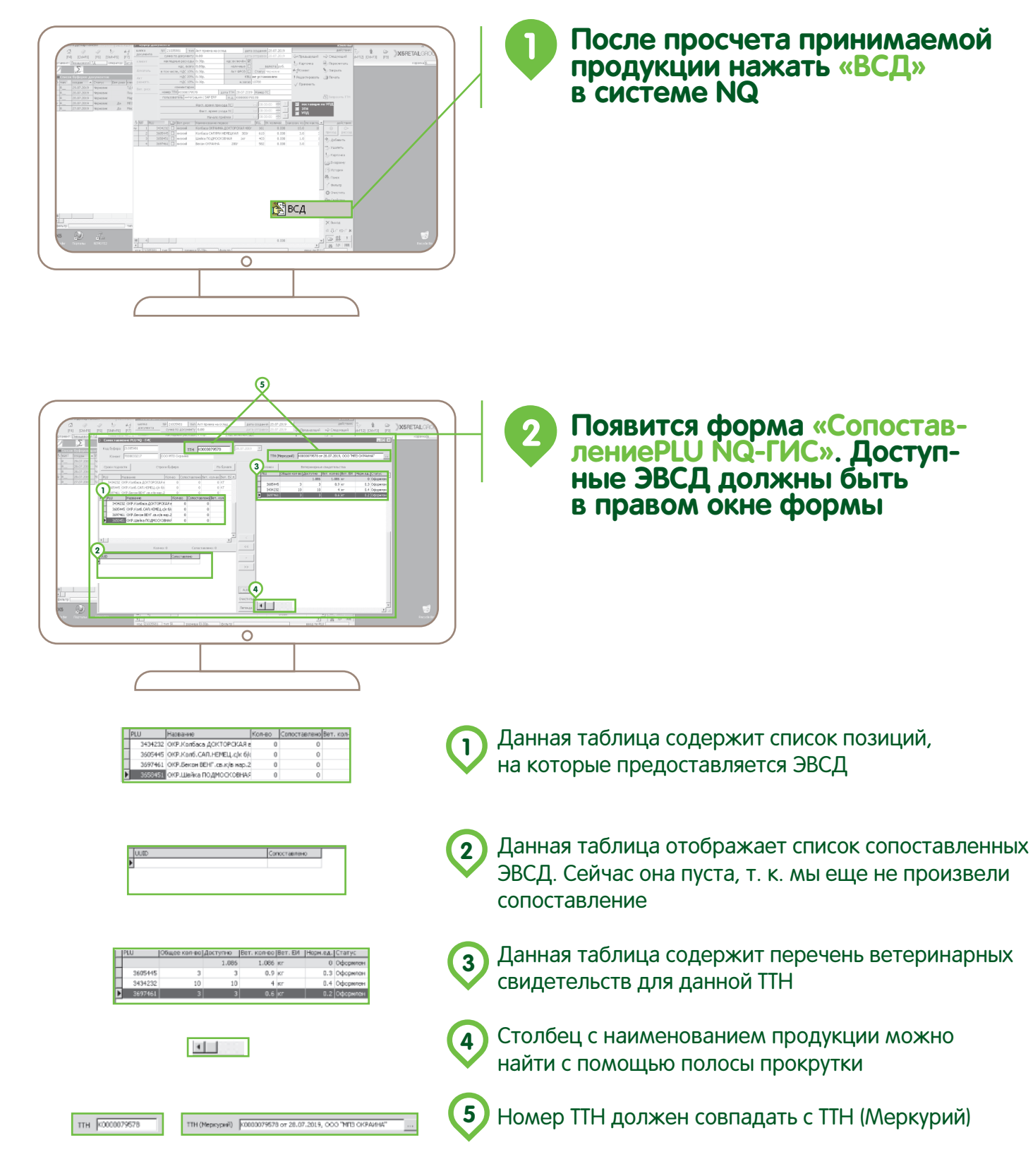

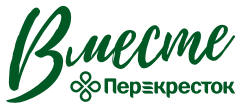

КОРПОРАТИВНЫЙ УНИВЕРСИТЕТ

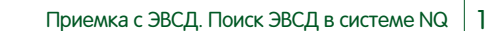

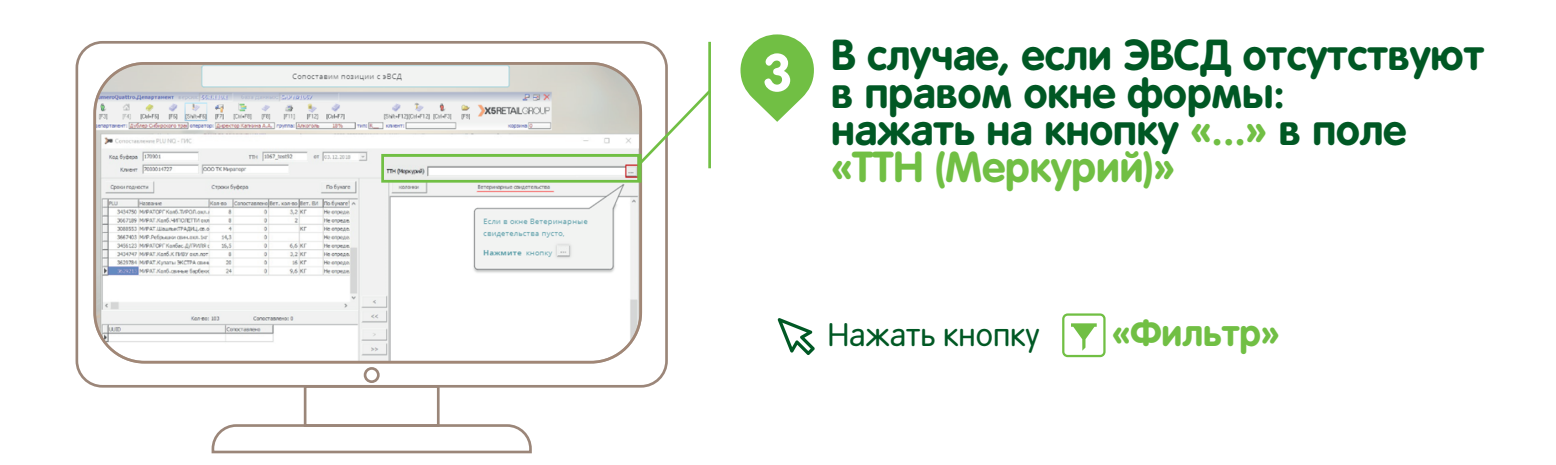

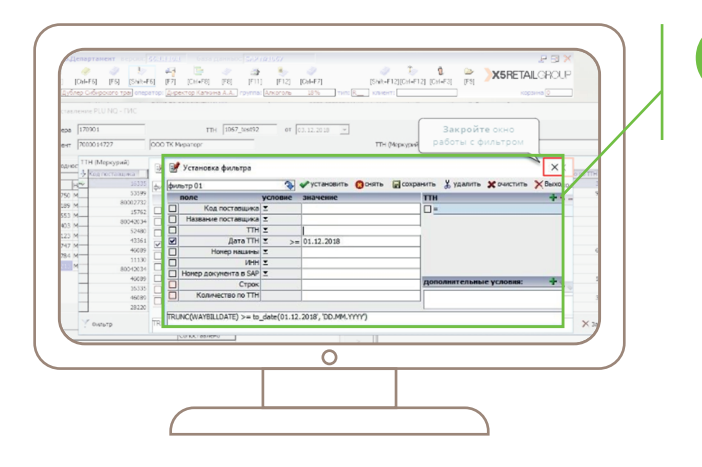

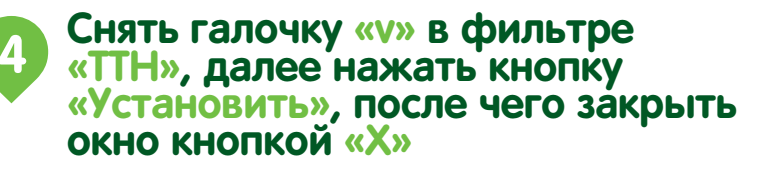

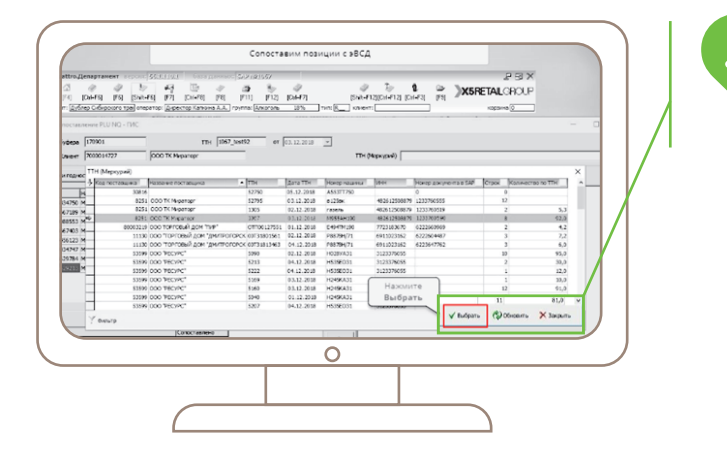

В появившемся списке «ТТН (Меркурий)» найти необходимый в рамках текущей поставки, ориентируясь на параметры «Номер ТТН», «Номер документа SAP» и далее нажать кнопку «Выбрать»

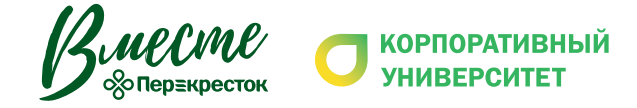

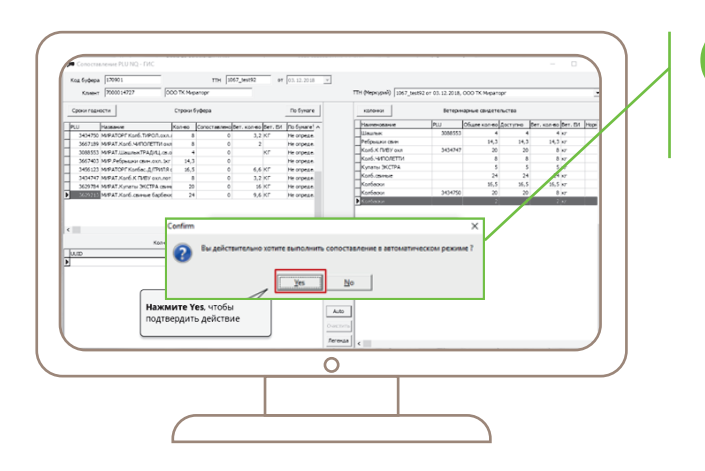

Появившиеся ЭВСД необходимо сопоставить со строками буфера приемки:

🔀 Нажимаем кнопку «Auto»

6

Те ЭВСД, которые не сопоставились автоматически, необходимо сопоставить вручную, ориентируясь на «Наименование продукции» и «Кол-во» в ЭВСД

Если ЭВСД найти не удалось или возникают проблемы при сопоставлении ЭВСД и строк буфера, необходимо сделать заявку на **support.x5.ru** 

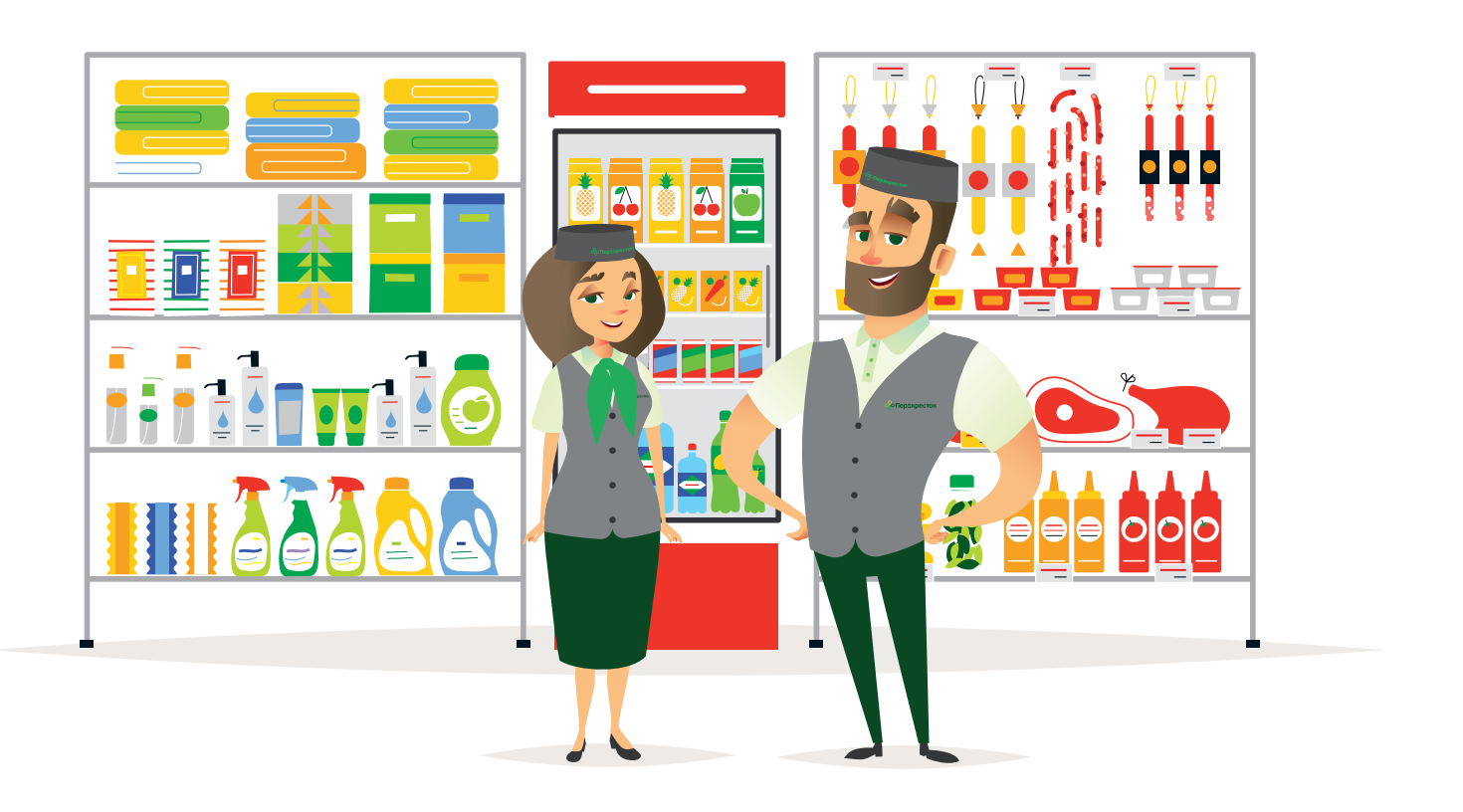

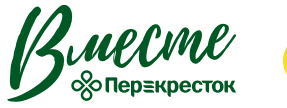